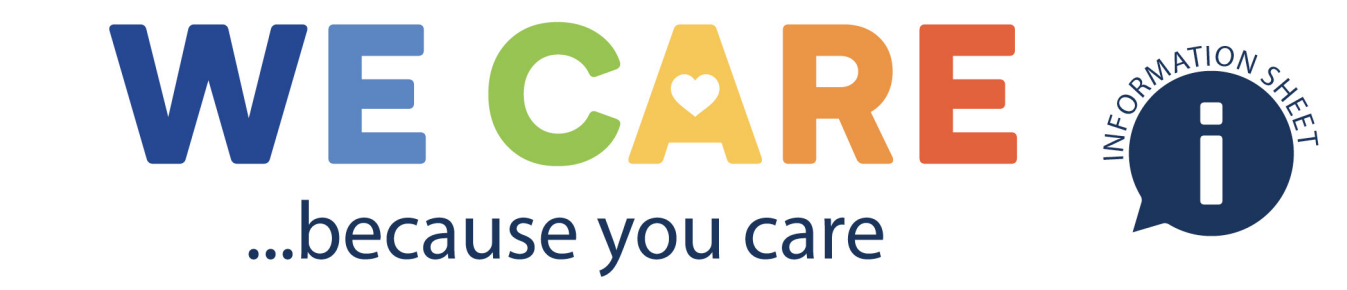

Wellbeing support for all health and social care staff across Grampian

## Registering for Turas Learn

- 1. Open Google Chrome or Microsoft Edge and go to https://learn.nes.nhs.scot/
- 2. Click on the Register link at the top right of the screen

|    | TURAS   Learn                                        |                                                 | A COVID-19 Response Register Sign in |        |
|----|------------------------------------------------------|-------------------------------------------------|--------------------------------------|--------|
|    | Home My Learn 👻                                      |                                                 |                                      |        |
|    |                                                      | Education<br>for<br>Scotland                    | burces                               |        |
|    | Search ei                                            | Learning, courses, learning sites and more      | Q                                    |        |
| 3. | Under Sector select NHS                              | Create Profile                                  |                                      |        |
|    | Boards in Scotland                                   | Hara Davistantian                               |                                      |        |
| 4. | Under Organisation, select                           |                                                 |                                      |        |
|    | NHS Grampian                                         | Sectors *                                       | NHS Boards in Scotland               | V      |
| 5. | Both Professional Group and                          | Organisations *                                 | NHS Grampian                         | V      |
|    | Role are required but if you                         | Professional Group                              | Please Select                        | ~      |
|    | don't see options that match                         | Professional Role                               | Please Select                        | V      |
|    | you can leave these blank                            | Forename *                                      |                                      |        |
| 6. | Add your details                                     | Surname *                                       |                                      |        |
| 7. | Click Create                                         | Email *                                         |                                      |        |
| 8. | Enter your Forename (in full)                        | Confirm Email *                                 |                                      |        |
|    | then Surname and your                                | Profile Picture                                 |                                      | Browse |
|    | business email address<br>then click on the 'Create' | By creating an account you agree to our privacy | I'm not a robot                      | tto c  |
|    |                                                      | your account via email.                         |                                      | Create |

Follow the link in the confirmation email to set up your password and activate your Turas Learn account. This link is time limited so you should have your email account open in a separate tab.

## Queries

1. If you have any queries regarding NHS Grampian access or resources please contact the team via email

Gram.corporateinduction@nhs.scot

2. NES resources queries should be addressed clicking on the help button on the Turas Learn home page

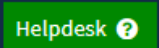